# 2025-Spring

# How to Apply For the Dormitory

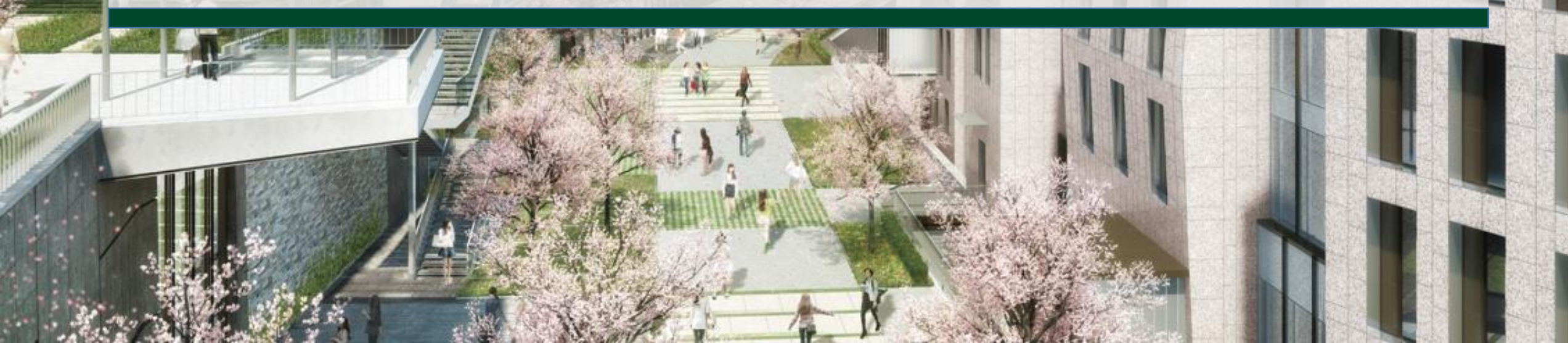

- Freshmen with application number: Dormitory website(https://dmtry.ewha.ac.kr/) → [Dormitory Application]
- 2. Current Students with student ID number:
  - ► Dormitory Website(https://dmtry.ewha.ac.kr/) → [Dormitory Application] OR
  - EUREKA Portal(Ewha Portal)(<u>http://eportal.ewha.ac.kr</u>)
- **※** Freshmen with a student ID number: Same application process as current students with a student ID number

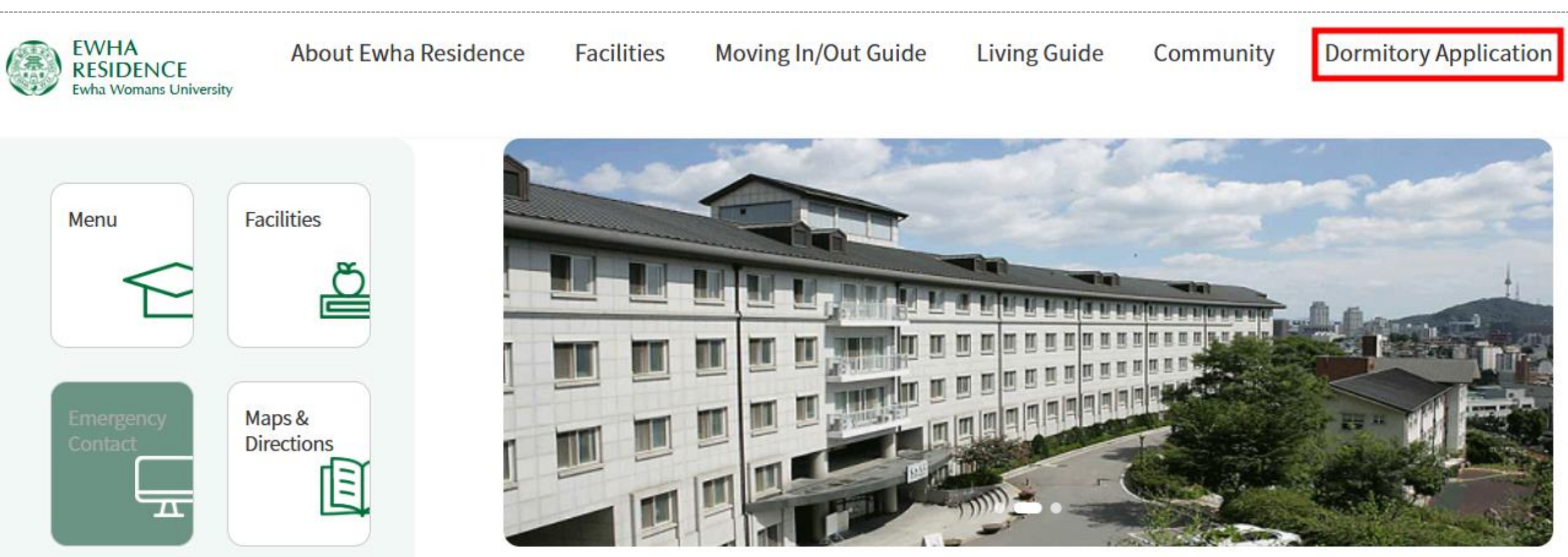

## 2. LOGIN

## Dormitory Application

## **Dormitory Application**

[ONLY for freshmen with an application number and without a student ID number]

- ID: Application number
- PW: 6 digit date of birth(YYMMDD)

| LOGIN                                                                                                    | LOGIN                                                                                         |
|----------------------------------------------------------------------------------------------------|-----------------------------------------------------------------------------------------------|
| Freshman Login                                                                                                    | Current Student Login                                                                         |
| If you do not have a student ID no, yet,<br>please log in with your examinee no, and<br>password(Date of Birth: YYMMDD)<br>to get to EUREKA, Click the button below | Please Log in with your EUREKA ID<br>(Student ID no,) and password,<br>Click the button below |
| Freshman Login                                                                                                    | Current Student Login                                                                         |

## [For all current students with a student ID number]

- Directed to EUREKA portal when clicking on "Current Student Login"
- OR you can directly access the Eureka Portal(http://eportal.ewha.ac.kr)

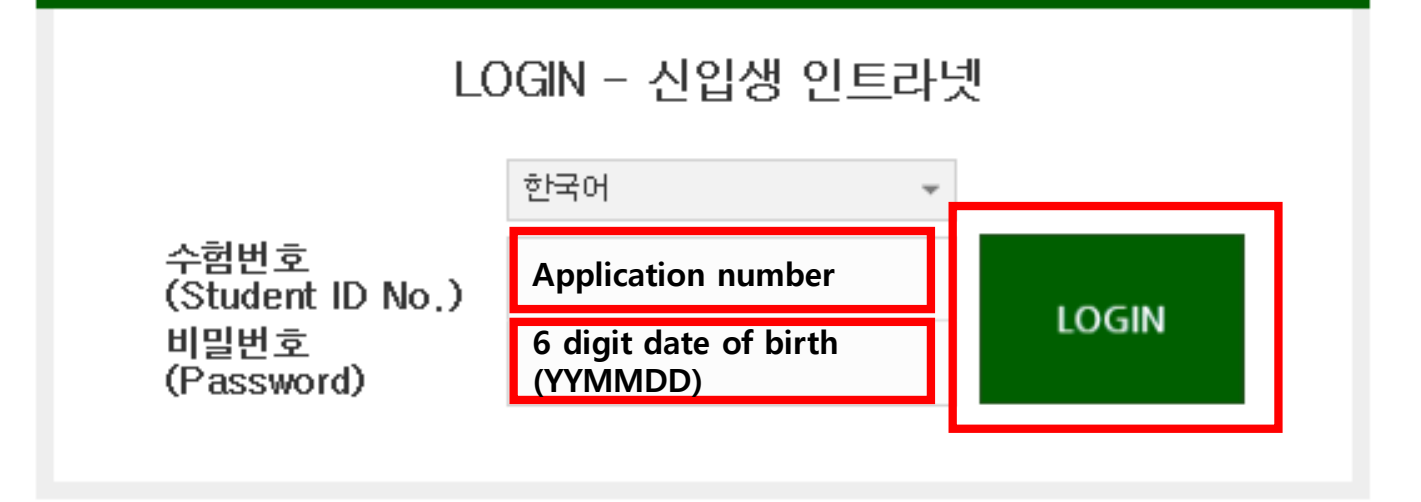

처음 로그인하는 경우 유의사항;

(If it is your first time logging in:)

1. 통합정보시스템의 DB 인증을 통해 로그인 하는 화면입니다.

(This is the login page with DB certification of Integrated Information System.) 2. 아이디는 수험번호를 입력합니다. Enter your Application no. (typo on the page as "student ID no." 3. 비밀번호는 생년물일을 (6자리) 입력해야 합니다. (Enter the 6 digits of your birthday number for password.)

### 2-2. For Freshmen Who Cannot Log In

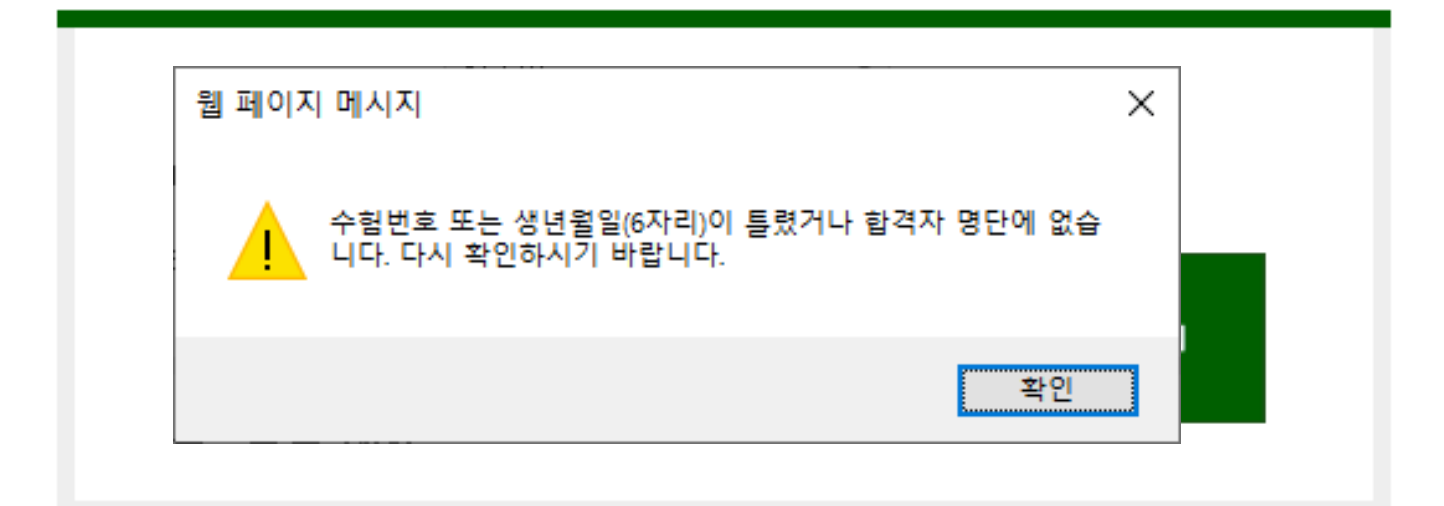

Login will be denied BEFORE the dormitory application period.

Be sure to log in during the dormitory application period.

2. 아이디는 수험번호를 입력합니다.

(Enter your Student ID No.)

3. 비밀번호는 생년윌일을 (6자리) 입력해야 합니다.

(Enter the 6 digits of your birthday number for password.)

## 2-3. Freshman LOG IN → Click [Student service]

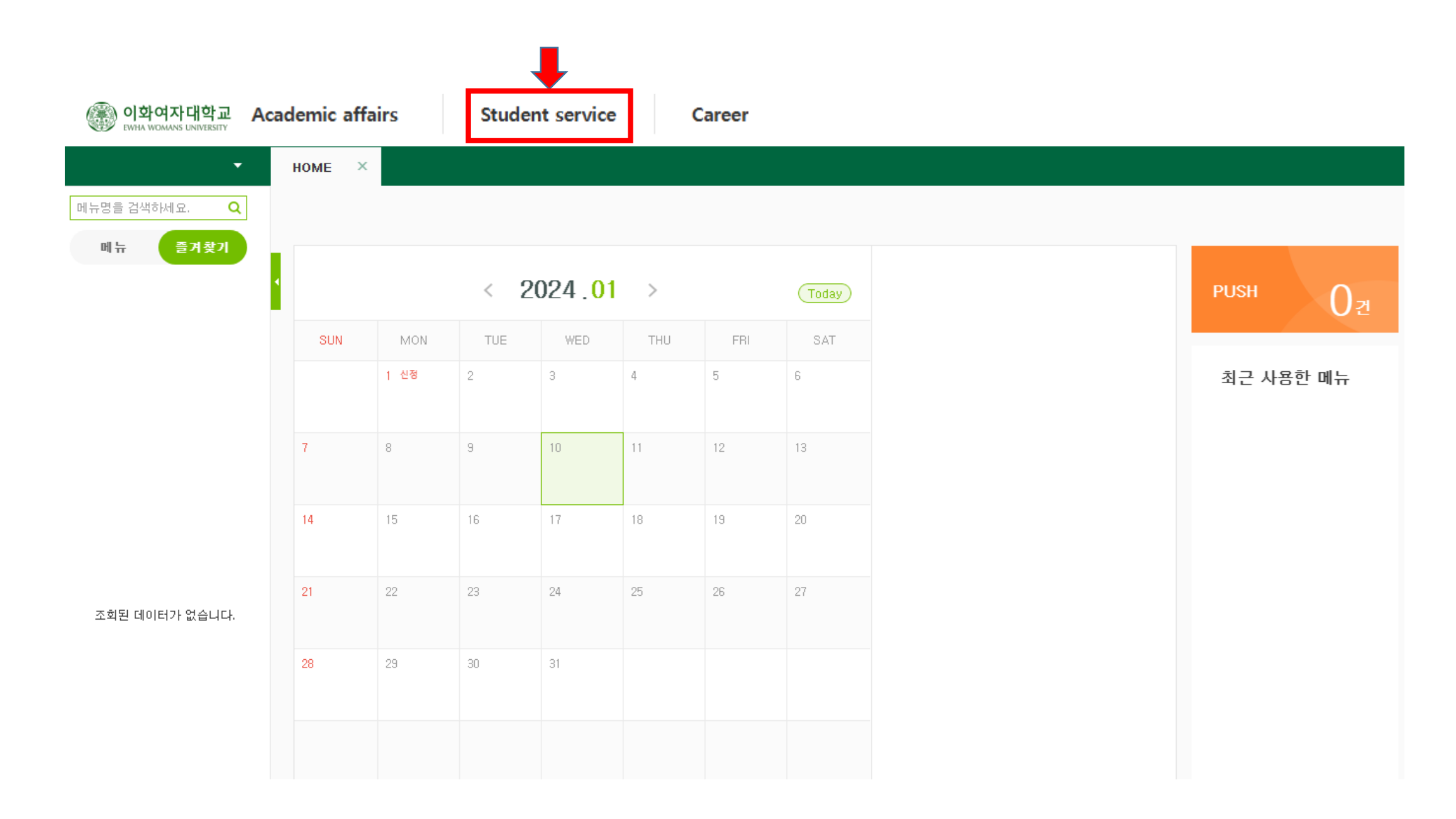

## 3. [Dormitory] → Click [Application]

| Academic affairs                                                                                      | Student service                                | Career                                                                    |                                                                                                    |                                          |                                                                    | ♠ Kor IIII ₽         |
|----------------------------------------------------------------------------------------------------|------------------------------------------------|---------------------------------------------------------------------------|----------------------------------------------------------------------------------------------------|------------------------------------------|--------------------------------------------------------------------|----------------------|
| HOME × SITE $\bigcirc$ ←Click to search to                                                            | MAP ×                                          | ber                                                                       |                                                                                                    |                                          |                                                                    | ■ <b>=</b> ∓ ■ Ø ∧ ¢ |
| / Student service                                                                                     |                                                | 🕓 🖌 Stud                                                                  | ent counseling                                                                                                    | Ś                                        | / E-Care                                                           | Ś                    |
| Replacement Studen<br>Locker Request<br>Application for Prog                                          | nt ID Cards<br>rams & Results   세침             | Apply f<br>Visiting<br>Group<br>Apply f<br>Individu<br>Experie<br>al test | ior visiting counseling<br>g counseling list<br>counseling list<br>ior individual psychologic<br>ual psychological testing<br>ence of participating in a | cal testing<br>list<br>group psychologic | Enter Online Psychological Te<br>View Results for Psychologic      | ∍sting<br>al Testing |
| / Room reservatio                                                                                     | DN<br>-                                        | S / Dorn                                                                  | nitory                                                                                                    | Ś                                        | Support for students wit                                           | th disabilities 🕓    |
| 공간사용신청가이드<br>Apply for use of roo<br>Search result of roo<br>Daily table of buildin<br>Equipment List | =<br>m<br>m application<br>ng use reservations | Applica<br>Result<br>Studen<br>Sleep-<br>Dormito                          | Announcement                                                                                                    | ※ You can of application of              | 개인별지원계획입력<br>check, modify, or cancel<br>details on the [Result Ar | your<br>nouncement]  |

## 4. Click on [Application Form] and Register Application

| Student service         |                                     |                                                       |                  |
|-------------------------|-------------------------------------|-------------------------------------------------------|------------------|
| SITEMAP ×               | Application ×                       |                                                       |                  |
| ♠ Student service       | e > Dormitory > Application         |                                                       |                  |
| Name                    | Student<br>ID/Applicant             | Dept.                                                 | Application Form |
| <b>o</b> available dorm | application Info                    |                                                       |                  |
| Year/Semester           | 2024 Winter-1                       | Student Classific: Undergraduate student              |                  |
| Application<br>Period   | 2024/11/07 15:10 ~ 2024/11/07 15:30 | Result<br>Announcement 2024/12/05 Result<br>Announcem | 10:00            |

#### 🕕 안내

- 1. Apply during the application period only
- 2. Edit the application in the Result Announcement during the application period
- 3. Check the bill of your housing fee in the Result Announcement

## 5. [입사지원 동의서] Click 'Yes'

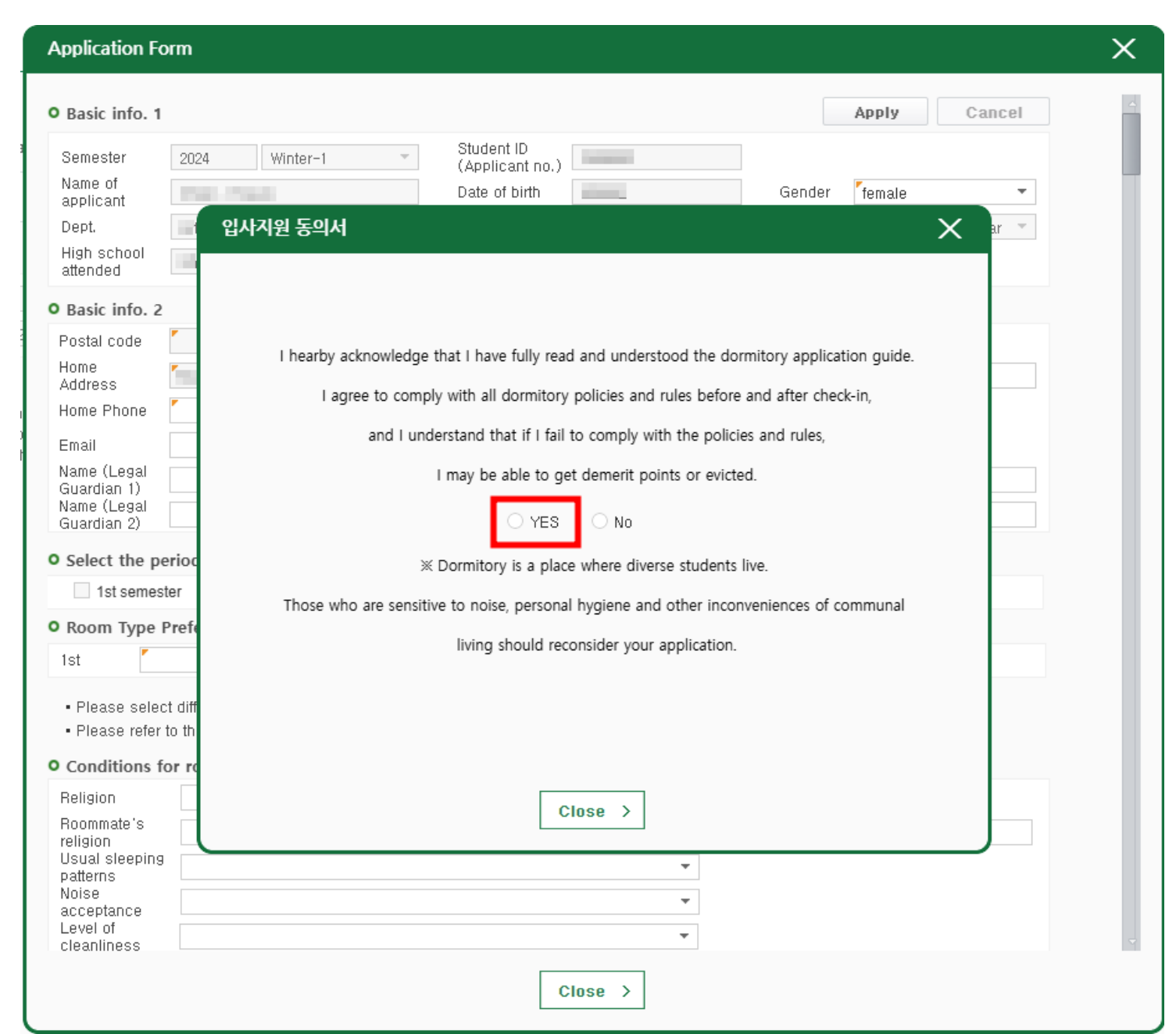

## 6. Completing Submission of Application Form

| Application Form                                         | n                                                                                                    |                                      | X                                                       |
|----------------------------------------------------------|----------------------------------------------------------------------------------------------------|--------------------------------------|---------------------------------------------------------|
| O Basic info. 1                                          |                                                                                                    |                                      | Apply Cancel                                            |
| Semester                                                 | in interv                                                                                                    | Student ID<br>(Applicant no.)        |                                                         |
| Name of applicant                                        |                                                                                                    | Date of birth                        | Gondor Temolo                                           |
| Dept.                                                    | A set of the problem of the set                                                                                | Year 1                               | V Vou must slighthe Annly                               |
| High school<br>attended                                  | A DESCRIPTION OF A                                                                                             | Region of origin                     | * You must click the Apply<br>button to save and submit |
| O Basic info. 2                                          |                                                                                                    |                                      | your application                                        |
| Postal code 🏾 🎽                                          | Q If your address                                                                                              | is not eligible, it can be changed t | your application                                        |
| Home<br>Address                                          | en 16 million i filma                                                                                          | Address                              |                                                         |
| Home Phone 🏼                                             | 0.000                                                                                                    | Mobile<br>phone                      | 40-07-000                                               |
| Email                                                    | the second second second second second second second second second second second second second second second s |                                      | × After submitting your application                     |
| Name (Legal<br>Guardian 1)                               | Relations<br>(Legal                                                                                            | 1                                    | please make sure to check that                          |
| Guardian 2)                                              | (Legal                                                                                                    |                                      | there are no issues with your                           |
| • Select the period                                      | od of residence                                                                                                |                                      | application details.                                    |
| 1st semester                                             | Summer 2                                                                                                    | nd semester 🛛 🗹 Winter               | (Refer to page 16.)                                     |
| • Room Type Pre                                          | ference                                                                                                    |                                      |                                                         |
| 1st 📕                                                    | ▼ 2nd                                                                                                    | ▼ 3rd                                | ▼ 4th ▼                                                 |
| Please select d     Please refer to t     Conditions for | ifferent room types for each option.<br>the application guideline about the do<br>roommate selection           | atails of room types                 |                                                         |
| Religion                                                 | <ul> <li>First lar</li> <li>Boomma</li> </ul>                                                                  | guage 🔹                              | Boommate's                                              |
| religion<br>Usual sleeping                               |                                                                                                    |                                      | student no.                                             |
| patterns<br>Noise                                        |                                                                                                    |                                      |                                                         |
| acceptance<br>Level of<br>cleanliness                    |                                                                                                    |                                      | •<br>•                                                  |
|                                                          |                                                                                                    | Close >                              |                                                         |

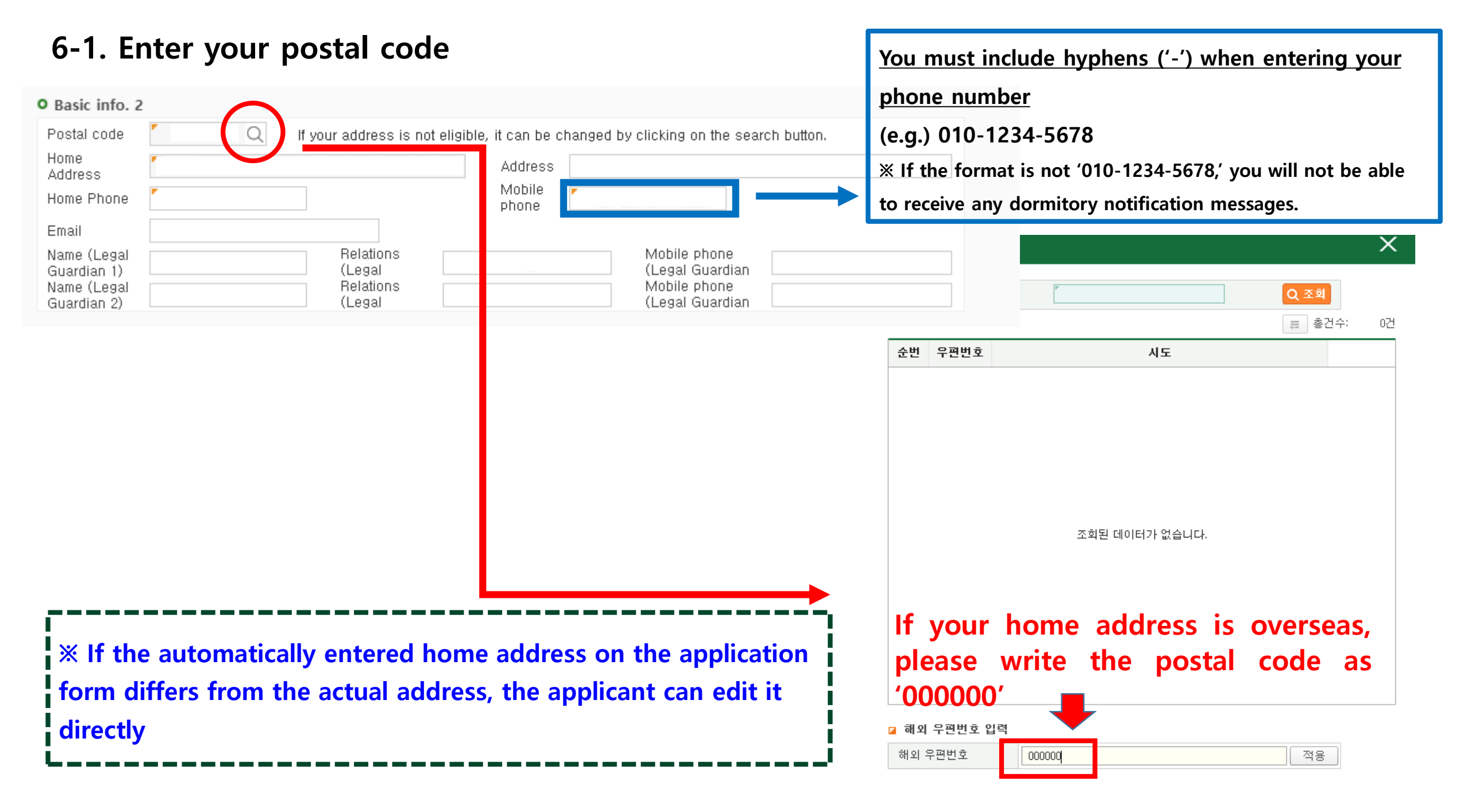

### 6-2. Select the period of residence:

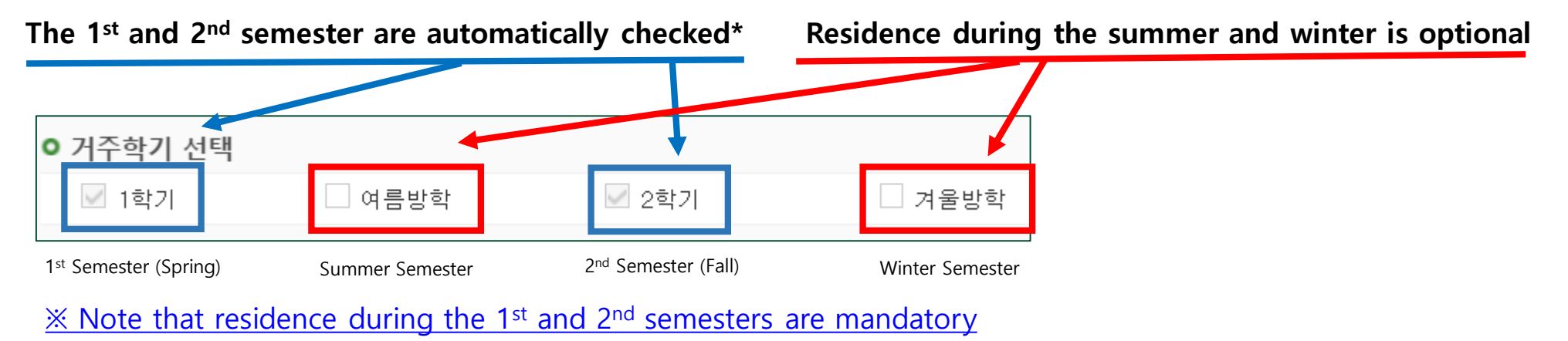

#### 6-3. Room type preference: You can choose from 1-person to 4-person room based on your preferred order

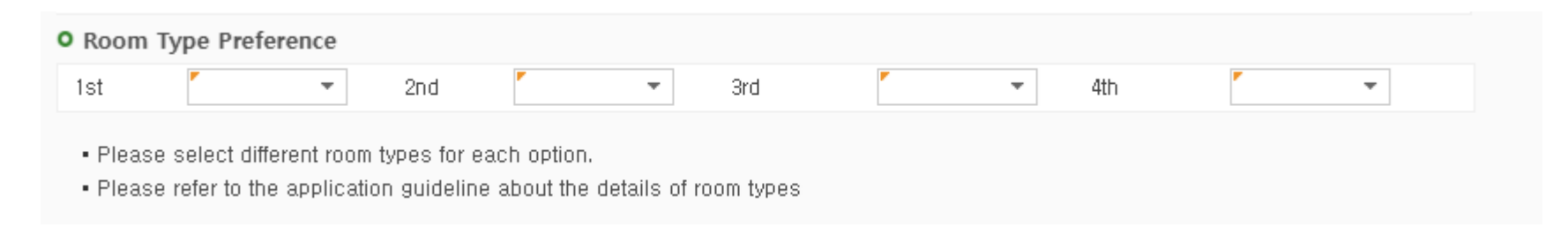

**※** The room type you applied for may not be matched 100% according to room vacancies.

## 6-4. Checking conditions for roommate selection and lifestyle

| <ul> <li>Conditions for roomm</li> </ul>                                     | ate selection |                |        |                     |
|------------------------------------------------------------------------------|---------------|----------------|--------|---------------------|
| Religion                                                                     | *             | First language | •      |                     |
| Roommate's<br>religion                                                       | Ŧ             | Roommate's     |        | mmate's<br>Ient no. |
| Usual sleeping<br>patterns<br>Noise<br>acceptance<br>Level of<br>cleanliness |               |                | •<br>• |                     |

| Usual sleeping         |                                          |
|------------------------|------------------------------------------|
| Noise                  | All                                      |
| acceptance<br>Level of | Sleeping before 11PM, wake up before 7AM |
| cleanliness            | Sleeping before 12~1AM                   |
| . If you want to li    | Staying up late, until the early dawn    |

| Noise<br>acceptance |                                                            |
|---------------------|------------------------------------------------------------|
| Level of            | All                                                        |
| cleanliness         | Please stay quiet in the room                              |
| If you want to li   | Talking softly on the phone is acceptable                  |
| You and your p      | Watching a video with loud sound (without earphones) is ok |

| Level of<br>cleanliness |                                                                   |
|-------------------------|-------------------------------------------------------------------|
| If you want to I        | All                                                               |
| the other one           | I like things organized and neat: I clean my room almost everyday |
| You and your p          | I clean my room about 2-3 times a week                            |
| nave to be a            | It is ok to clean the room less than one time a week              |

- If you have a preferred roommate, please enter their student ID number accurately(7~8 digits). This will increase the chances of being assigned to the same room with the preferred student.
- If there are empty fields or if you enter characters or symbols other than the student ID number, the matching will not occur. (Matching is not possible if the student ID is entered as '24' or '23')
- Roommates will only be matched if the residence period is the same for both individuals, and both have applied for a 2-person room.

**\* Roommates and lifestyle patterns CANNOT be matched 100% regardless of your application.** 

### 6-5. Consent to the Collection and Use of Personal/Sensitive Information

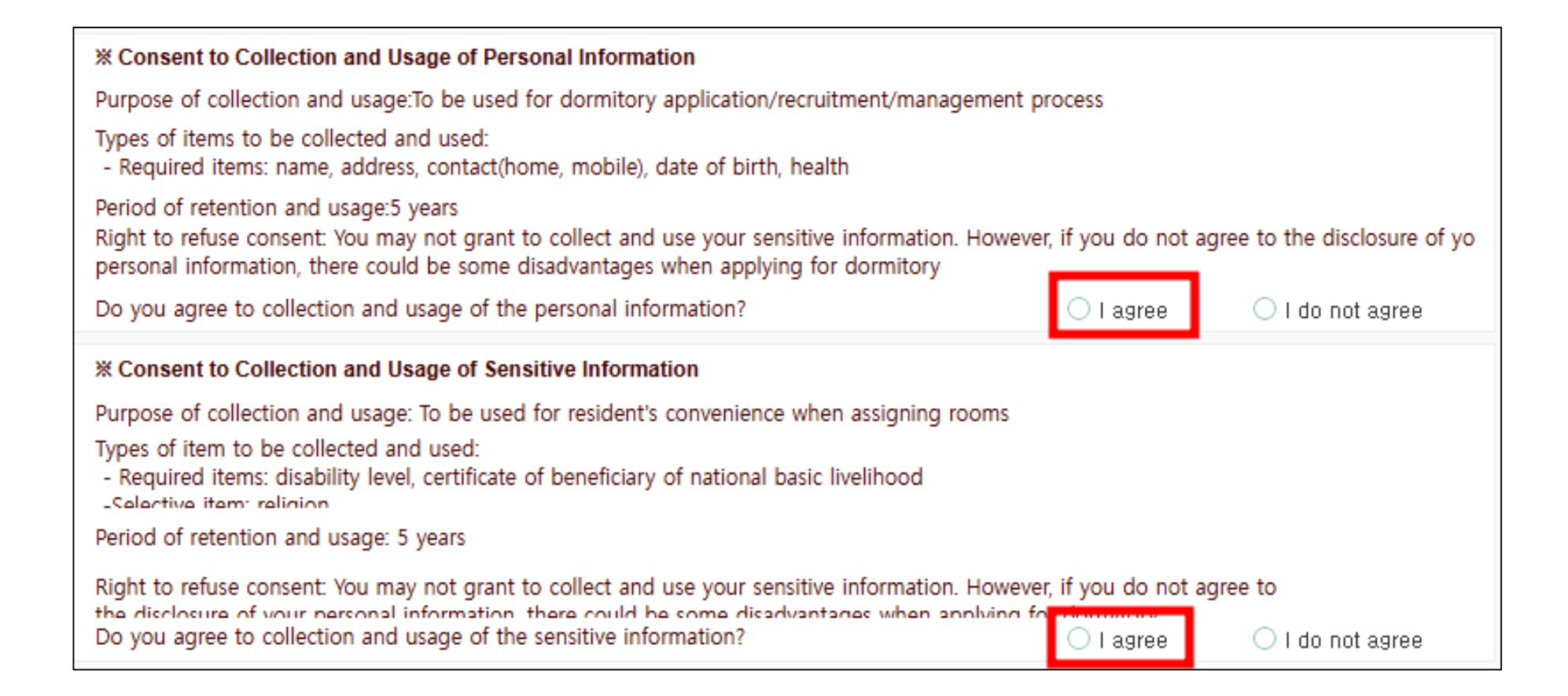

## 6-6. [Apply] Click → Complete Application Form

|                                                                      | The 'Apply' button is located at the top of the application form                             |
|----------------------------------------------------------------------|----------------------------------------------------------------------------------------------|
|                                                                      |                                                                                              |
| Application Form                                                     |                                                                                              |
| O Basic info. 1                                                      | Apply Cancel                                                                                 |
| Semester Name of applicant Dept. High school                         | Student ID   (Applicant no.)   Date of birth   Year   1   Region of                          |
| • Basic info. 2                                                      | origin                                                                                       |
| Postal code Q If your address<br>Home<br>Address<br>Home Phone       | s is not eligible, it can be changed by clicking on the search button.  Address Mobile phone |
| Email Relation<br>Guardian 1)<br>Name (Legal Relation<br>Guardian 2) | s Mobile phone<br>(Legal Guardian<br>Mobile phone<br>(Legal Guardian                         |
| • Select the period of residence                                     |                                                                                              |
| 1st semester Summer                                                  | 2nd semester Winter                                                                          |

## 7. [Result Announcement: [View] → click [View details]

| SITEMAP × Result Announc ×                                                                                                    |                                                          |  |  |  |
|----------------------------------------------------------------------------------------------------|----------------------------------------------------------|--|--|--|
| Student service > Dormitory > Result Announcement   Name Student ID/Applicant     O Dorm application Info     Year/Semi     2024                                                                                                    |                                                          |  |  |  |
| Period       Test       2         No.       Year       Semestifier       Dote       Dote       Dote       Semestifier       Semestifier       Se |                                                          |  |  |  |
| <ul> <li>Application Form</li> <li>* During the application period,</li> <li>You can modify or cancel your application form</li> <li>You can cancel your application and reapply as well<br/>on the "Dorm application" in the "Result Announcement" Menu</li> </ul>                                                                                                    | Apply       Cancel         Student ID<br>(Applicant no.) |  |  |  |